## راهنما تصويري رزرو غذا

۱- مرحله دوم (عکس شماره ۱)

رزرو غذا

در این مرحله وارد سامانه تغذیه شده

حوزه سازمانی- تغذیه (a)- خرید ژتون (b)

| 😽 سازمان دامیزشکی کشور   شرکت سا 👽                                 |                                                                                    |                                                                                |                                                                             | - 0 ×                            |
|--------------------------------------------------------------------|------------------------------------------------------------------------------------|--------------------------------------------------------------------------------|-----------------------------------------------------------------------------|----------------------------------|
| ← → C A https://erp.ivo.ir/Dashboard.aspx?para                     | am=8D7F1D9D8F356710F1687DCA68C78                                                   | F93C5A2467646EE61DF8D0BB996355                                                 | 5F2581FC675AA74305220ED0A7B7C0                                              | )5 🕶 🖈 🔍 🗘 🧑 🟌 🗄                 |
| 🚻 Apps 🛛 🚾 En45 🛷 آسان پرداخ 🐓 Increasing                          | Processe 🚺 PLSQL برنامه نویسی Processe                                             | ور ازT-SQ 🚱 🚯 انجمن اراکل - L/SQL                                              | ري 🔮 🗴 تست بينايي رنگ 🗾 نکته :: منظو                                        | میزکار غفا 🛛 » 📔 Other bookmarks |
| چھارشنبہ 26 تیر English 1398 🏹 🗞                                   |                                                                                    |                                                                                |                                                                             | 🕵 میزکار مردانشاه                |
|                                                                    | درخواست بشنیبانی<br>درخواست و بیگیری بشتیبانی از<br>سامانه ها                      | امکانات کارتایل<br>جستجو، تعیین جانشین، تعریف<br>گروهها، تعریف پاراف پیش فرض   | کارتایل نامه<br>کارتایل های نامه , بایگانی , پیام ,<br>تقویم کار و گردش کار | حورہ سازمانی                     |
| عملکرد حضور و عباب<br>لیست ورود و خروع , مرخصی ,<br>ماموریت ,آضافه | برد آراد<br>سامانه برد الکترونیکی جهت تبادل<br>نظر همکاران                         | تقویم و باداشت<br>تقویم شمسی، میلادی و قمری و<br>1مکان ایجاد و تمایش فعالیت ها | رایانه من<br>مدیریت قابل ها در درایو ها، شبکه.<br>کتابخانه شخصی             |                                  |
|                                                                    | а                                                                                  | <b>نغدیه</b><br>خرید ژنون و پرداخت الکترونیکی و<br>مورنحساب و کد فراموشی       | فرم های درخواست<br>دستیابی کلیه فرم های درخواست<br>های متعدد کارمندی        |                                  |
|                                                                    |                                                                                    | دفنرجه تلفن<br>مشخصات اشخاص و سازمان ها<br>عمومی                               | تقییر رمز عبور<br>شما میتوانید رمز عبور خود را در این<br>بخش تغییر دهید     |                                  |
| "                                                                  |                                                                                    |                                                                                | 🕵 میزکار مردانشاه                                                           |                                  |
|                                                                    | حربد ژنون<br>پست رستورانها و غذاها و خرید ژنون<br>b                                |                                                                                | حوزه سازمانې 🔏 تغذيه                                                        |                                  |
|                                                                    | <b>رداخت الكترونيكي ژتون</b><br>رم پرداخت الكترونيكي ژتون توسط<br>انک هاي عضو شتاب |                                                                                |                                                                             |                                  |

در این تصویر (عکس شماره ۲) مقدار مانده خود را میتوانید مشاهده کنید (این عدد یعنی ۱۰۰۰ تومان موجودی حساب شما میباشد)، در قسمت پایین هم وضعیت غذا های خود را میتوانید مشاهده کنید.

نکته: در قسمت مبلغ مانده مشتری اگر نوشته شده بود ۱۰۰۰۰بد، یعنی شماه بدهکار هستید و باید اول حساب خود را شارژ کنید.

|          |            |             |            |                         |          |                      | فروش ژت <mark>ون</mark> | 5           |  |
|----------|------------|-------------|------------|-------------------------|----------|----------------------|-------------------------|-------------|--|
| 0        |            |             | ۱۰۰۰۰ یسی  | مبلغ مانده مشتری :<br>- |          | ىاە سروش             | ام خانوادگی :           | تام و ن     |  |
| N        |            |             | سلف سازمان | نام سلف :               |          |                      | ن قابل خرید : 1         | حداکثر ژتو، |  |
|          |            |             |            |                         |          |                      | يش تاريخ گذشته          | 🕑 عدم نما   |  |
| خريد/حذف | تعداد خريد | وضعيت تحويل | نوع خريد   | قیمت عادی               | نوبت غذا | تاريخ غذا            | نام غذا                 | #           |  |
| -        | 0          | -           |            | 1000                    | ناھار    | 1398/04/26 چھارشىنبە | جوجه كباب               | 1           |  |
| -        | 0          | ¥.          |            | 1000                    | ناھار    | 1398/04/26 چھارشىنبە | كباب بختياري            | 2           |  |
| <b>S</b> | 0          |             |            | 1000                    | ناھار    | 1398/04/26 چھارشىنبە | کدو مسما                | 3           |  |
|          | 0          | -           |            | 1000                    | ناھار    | 1398/04/29 شنبه      | جوجه كياب               | 4           |  |
|          | 0          | -           |            | 1000                    | ناھار    | 1398/04/29 شنبه      | چلو کوبیدہ دوسیخ        | 5           |  |
| 57       | 0          | -           |            | 1000                    | ناهان    | a.:::: 1398/04/29    | خميش ترقيمه             | 6           |  |

در این مرحله ابتدا سلف مورد نظر را انتخاب نموده و سپس باتوجه به تاریخ و وعده غذایی نسبت به خرید اقدام نمایید.

<mark>با توجه به اینکه وعده های غذایی و ایام هفته به صورت لیست می باشد هنگام رزرو به تاریخ و عده مورد نظر دقت فرمایید</mark>.

نحوه رزرو (عکس شماره ۳) میتوانید وعده مورد نظر خود را با زدن بر روی شکل سبد (۱) رزرو کنید، بعد از انجام این کار همانطور که مشاهده میکنید شکل سبد تغییر کرده(۲) ، سطر به

رنگ سبز و دیگر اطلاعات موجود در تصویر پر میشود.

|   |          |            |             |            |                         |          |                      | فروش ژتون             |            |  |
|---|----------|------------|-------------|------------|-------------------------|----------|----------------------|-----------------------|------------|--|
| F |          |            |             |            |                         |          |                      |                       |            |  |
|   | 60       |            |             | ۸۰۰۰ یس    | مېلغ مانده مشتری :      |          | باه سروش             | نام خانوادگی : مردانش | تام و      |  |
|   | - No     | •          |             | سلف سازمان | ئام سلف :               |          |                      | ن قابل خرید : ۱       | حداکثر ژتو |  |
|   |          |            |             |            |                         |          |                      | ایش تاریخ گذشته       | 🗹 عدم نم   |  |
|   | خرېد/حذف | تعداد خريد | وضعيت تحويل | نوع خريد   | قیمت عا <mark>دی</mark> | نوبت غذا | تاريخ غذا            | نام غذا               | #          |  |
|   |          | 1          | 1421        | خريد عادي  | 1000                    | ناھار    | 1398/04/26 چھارشنبہ  | جوجه كباب             | 1          |  |
|   | -        | 0          |             |            | 1000                    | ناھار    | 1398/04/26 جھارشنبہ  | كباب بختياري          | 2          |  |
|   |          | 0          |             |            | 1000                    | ناهار    | 1398/04/26 چھارشىنبە | کدو مسما              | 3          |  |
| V |          | 0          | -           |            | 1000                    | ناهار    | 1398/04/29 شنبه      | جوجه كياب             | 4          |  |
|   | 1        | 1          | 3575        | خريد عادي  | 1000                    | ناھار    | 1398/04/29 شنبه      | چلو کوبیدہ دوسیخ      | 5          |  |
|   | -        | 0          | -           |            | 1000                    | ناهار    | 1398/04/29 شنبه      | خورشت قيمه            | 6          |  |
|   | 57       | 0          | 2           |            | 1000                    | ناهار    | a.: .:               | 115 9202              | 7          |  |

در ا قسمت پایین صفحه تعداد صفحاتی (۳) که غذا تعریف شده هست را میتوانید ببینید و از این صفحات هم غذای مورد نظر خود را انتخاب کنید. برای حذف غذا رزرو شده هم از شکل (۲) استفاده میکنید

بعد از موفقیت آمیز بودن انجام مراحل بالا میتوانید در روزی که غذا رزرو کردید به رستوران مراجعه کنید و غذای خود را تحویل بگیرید.

توجه به تاريخ و سلف مورد نظر دقت فرماييد.